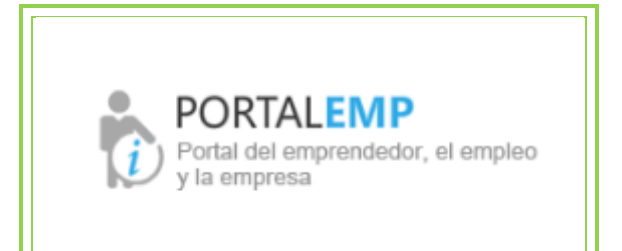

# **GUÍA DEMANDANTE DE EMPLEO**

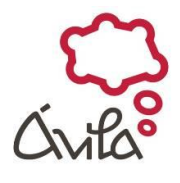

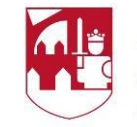

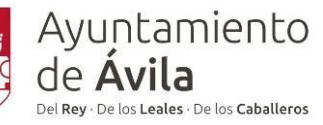

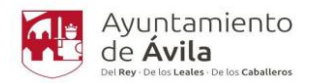

#### INDICE

| 1.  | SI ESTÁS BUSCANDO EMPLEO                         |
|-----|--------------------------------------------------|
| 2.  | REGISTRO DEMANDANTE DE EMPLEO, EMPRESA O ALUMNO4 |
| 3.  | REGÍSTRATE5                                      |
| 4.  | VALIDAR EL REGISTRO                              |
| 5.  | DATOS GENERALES9                                 |
| 6.  | EXPERIENCIA LABORAL                              |
| 7.  | ESTUDIOS Y CONOCIMIENTOS14                       |
| 8.  | IDIOMAS16                                        |
| 9.  | CARNETS                                          |
| 10. | INTERESES                                        |
| 11. | DOCUMENTOS21                                     |
| 12. | REGISTRO FINALIZADO                              |
| 13. | RECUPERAR CONTRASEÑA23                           |
| 14. | INSCRIBIRTE EN UNA OFERTA23                      |
| 15. | INFORMACIÓN DE UTILIDAD26                        |

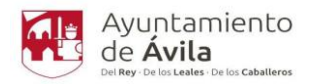

# **GUÍA DEMANDANTE DE EMPLEO**

#### 1. SI ESTÁS BUSCANDO EMPLEO....

Accede a la web del Ayuntamiento de Ávila en

www.avila.es

Y seleccionando el apartado de "AVILA EMPLEO" te permitirá inscribirte en la página que te ofrece el Ayuntamiento para que puedas acceder a las ofertas que en ella se publican. Será necesario que vayas cumplimentando los apartados que se te piden para que el Departamento de Intermediación Laboral valide tu currículum y puedas inscribirte en las ofertas que estés interesado/a.

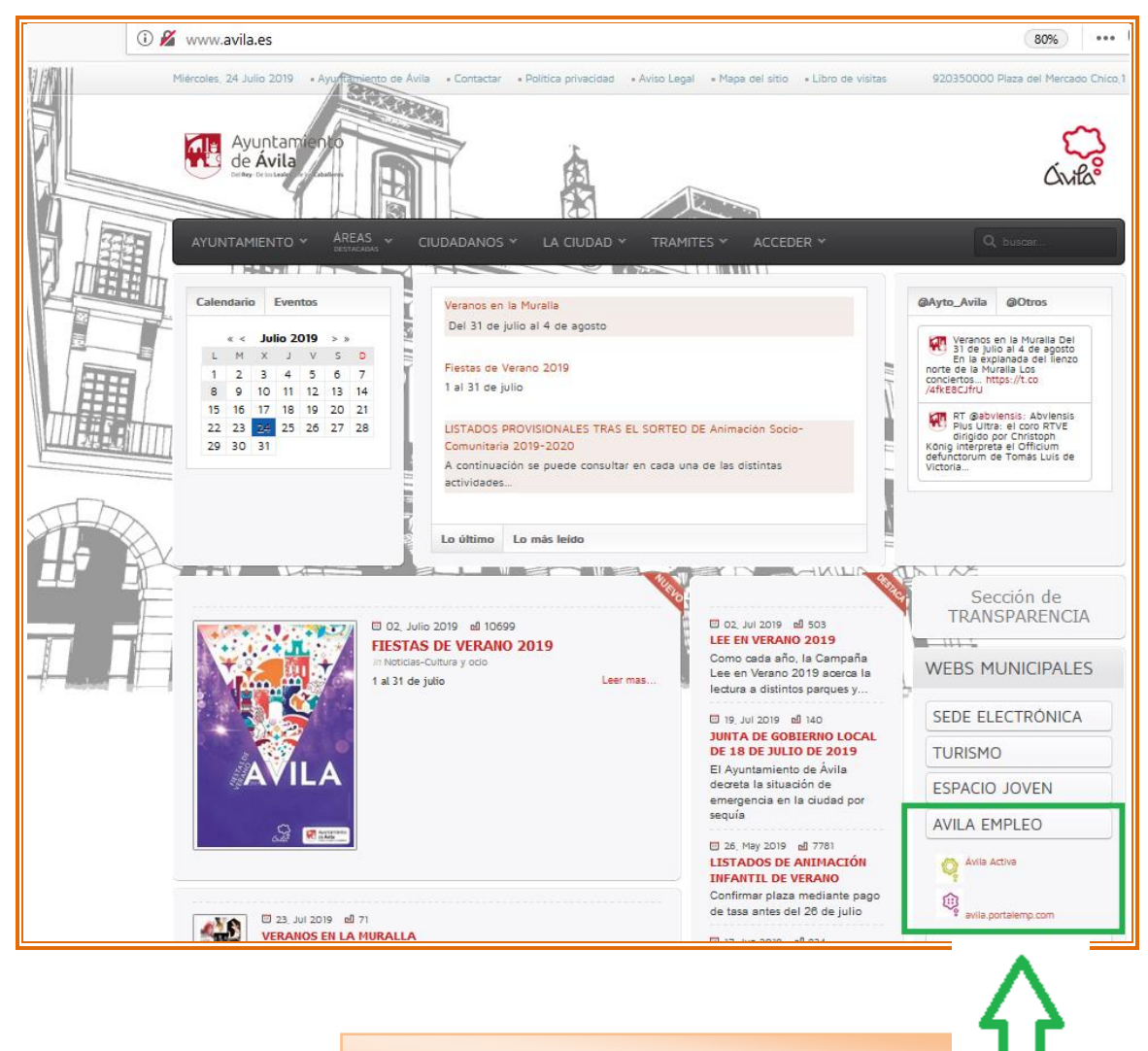

https://avila.portalemp.com/

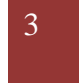

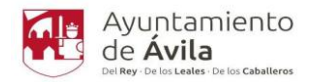

#### 2. REGISTRO DEMANDANTE DE EMPLEO, EMPRESA O ALUMNO.

Una vez que entras en PORTALEMP, esta es la interfaz que nos encontramos. Si te desplazas con el ratón también verás las ULTIMAS OFERTAS, NOTICIAS relacionadas con el ámbito laboral....

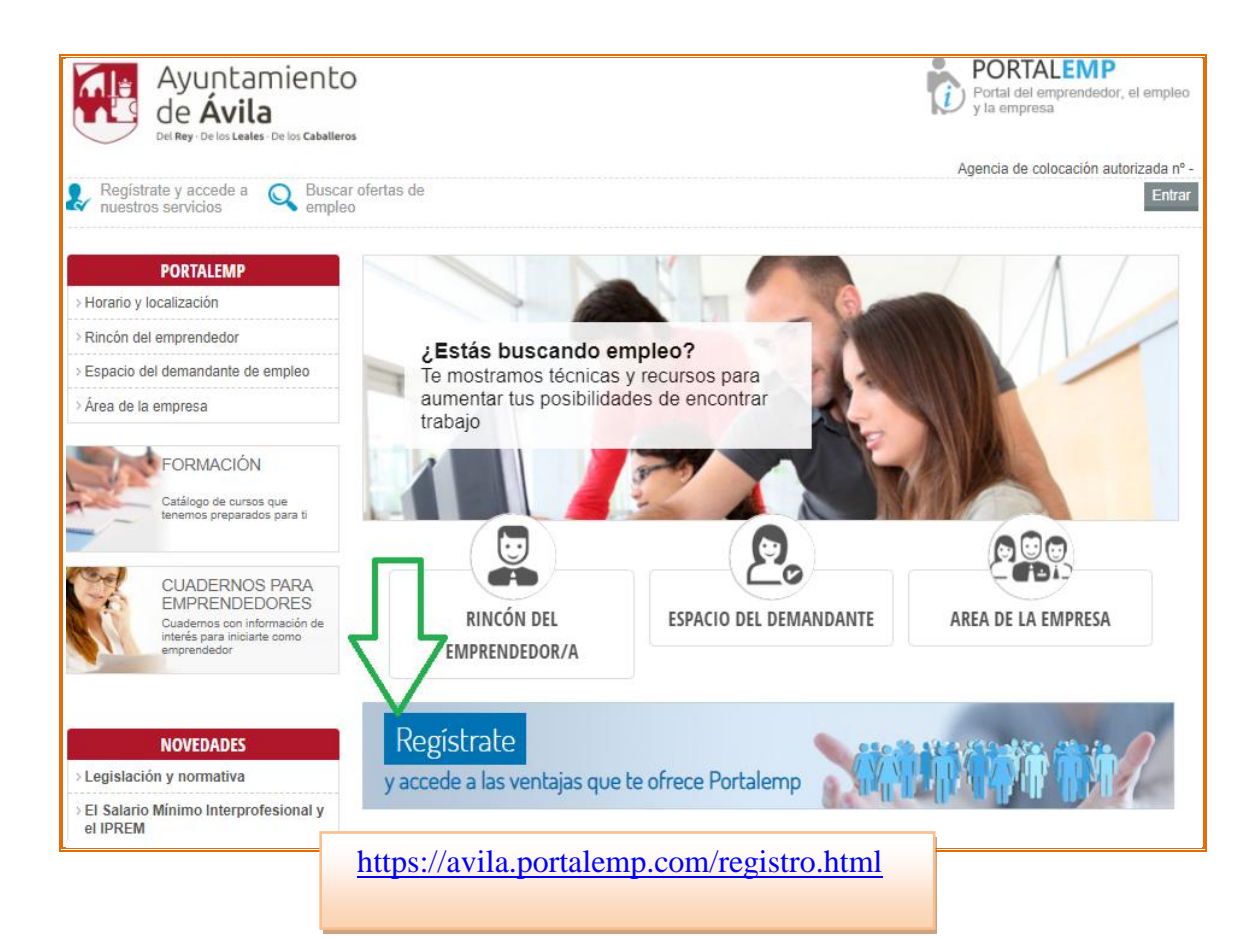

#### ÚLTIMAS OFERTAS

| Oferta                       | Estado oferta                                                                                                    |
|------------------------------|----------------------------------------------------------------------------------------------------|
| Operario de mantenimiento    | Abierta                                                                                                    |
| Camarero/a                   | Abierta                                                                                                    |
| Cocinero/a                   | Abierta                                                                                                    |
| oficial de peluquería        | Abierta                                                                                                    |
| Tecnico Mantenimiento        | Abierta                                                                                                    |
| CONDUCTOR REPARTIDOR ÁVILA   | Abierta                                                                                                    |
| ADMINISTRACION Y OPERACIONES | Abierta                                                                                                    |
| Repartidor de publicidad     | Abierta                                                                                                    |
|                              | Oferta<br>Operario de mantenimiento<br>Camarero/a<br>Cocinero/a<br>oficial de peluquería<br>Tecnico Mantenimiento<br>CONDUCTOR REPARTIDOR ÁVILA<br>ADMINISTRACION Y OPERACIONES<br>Repartidor de publicidad |

Ver todas las ofertas

#### NOTICIAS

| La formación en idiomas, solo por detrás de RRHH, Marketing y<br>Legislación |
|------------------------------------------------------------------------------|
| Los cursos de perfeccionamiento de idiomas se sitúan ya por detrás de los    |
| cursos más demandados tradicionalmente que son Recursos Humanos,             |
| Marketing y Legislación específica                                           |

Seguir leyer

| Agosto 2019 |    |            |    |    |    |     |
|-------------|----|------------|----|----|----|-----|
| Lu Ma Mi    |    | a Mi Ju Vi |    | Sá | Do |     |
|             |    |            | 1  | 2  | 3  | - 4 |
| 5           | 6  | 7          | 8  | 9  | 10 | 11  |
| 12          | 13 | 14         | 15 | 16 | 17 | 18  |
| 19          | 20 | 21         | 22 | 23 | 24 | 25  |
| 26          | 27 | 28         | 29 |    | 31 |     |

AGENDA

EPA: las mujeres lideran el crecimiento de trabajadores por cuenta propia, con casi 40.000 más que en 2018 El incremento trimestral de trabajadores y trabajadoras por cuenta propia ha sido de 2.100 (0,07%), y el anual, de 29.000 (0,94%)

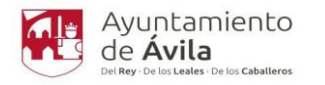

### 3. REGÍSTRATE

Podrás inscribirte como demandante de empleo, como empresa o como alumno. En esta guía te mostramos los pasos para inscribirte como demandante de empleo.

Para registrarte como demandante de empleo, tienes que ir cumplimentando todos los datos que te piden, algunos son de cumplimiento obligatorio y otros opcional.

Cuantos más apartados rellenes, más posibilidades tendrás de encontrar trabajo. Será necesario tener un porcentaje de datos completos para que el departamento de Intermediación Laboral, pueda validar tu currículum y de esta forma, poder inscribirte en las ofertas.

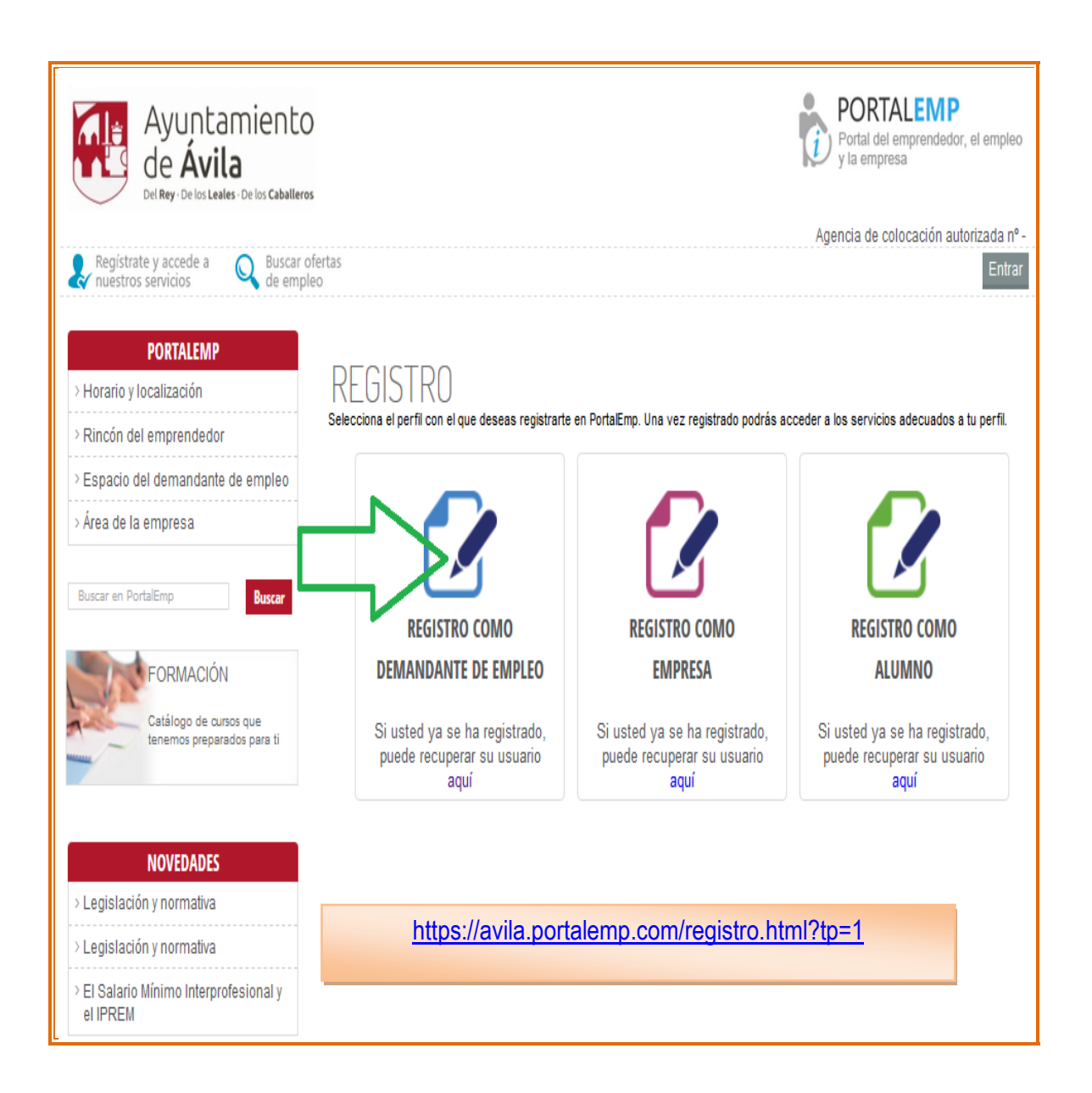

| Ayuntamiento<br>de <b>Ávila</b>             |
|---------------------------------------------|
| Del Rey - De los Leales - De los Caballeros |

| PORTALEMP > Horario y localización > Rincón del emprendedor       | REGISTRO DEM                 | ANDANTE DE EMPLEO                                                                                                    |
|-------------------------------------------------------------------|------------------------------|----------------------------------------------------------------------------------------------------|
| > Espacio del demandante de empleo                                | Los campos marcados con aste | erisco (*) son obligatorios                                                                                                    |
| > Area de la empresa                                              | DATOS DE ACCESO              |                                                                                                    |
| Buscar en PortalEmp                                               | Su e-mail: *                 |                                                                                                    |
| FORMACIÓN<br>Catálogo de cursos que<br>tenemos preparados para ti | Repita su e-mail: *          | Enviaremos un mensaje a esta cuenta de correo para poder activar su inscripción. Además,<br>utilizaremos dicho email para recordarle su contraseña en caso de necesitarlo, o para<br>comunicarnos con usted si al lo autoriza. |
|                                                                   | Su contraseña: *             | La contraseña ha de tener entre 8 y 20 caracteres y debe estar formado por números, letras minúsculas, letras mayúsculas y símbolos                                                                                            |
| NOVEDADES > Legislación y normativa                               | Repita su contraseña: *      |                                                                                                    |
| > Legislación y normativa                                         | DATOS PERSONALES             |                                                                                                    |
| > El Salario Mínimo Interprofesional y<br>el IPREM                | Número documento identidad:  | * Seleccione                                                                                                    |
|                                                                   | Nombre: *                    |                                                                                                    |
|                                                                   | Primer apellido: *           |                                                                                                    |
|                                                                   | Segundo apellido:            |                                                                                                    |
|                                                                   | Sexo *                       | SELECCIONE                                                                                                    |
|                                                                   | Fecha de nacimiento: *       | dd/mm/yyyy                                                                                                    |
|                                                                   | País de nacionalidad:        | España *                                                                                                    |

| ¿Cuál es su estado actual?: *         | SELECCIONE                       | ·] |  |  |
|---------------------------------------|----------------------------------|----|--|--|
| ¿Percibe prestación por<br>desempleo? | ◎ Sí   ◎ No                      |    |  |  |
| Nivel formación académica:            | Seleccione                       | -  |  |  |
| — DATOS DE CONTACTO                   |                                  | _  |  |  |
| Teléfono fijo                         |                                  |    |  |  |
| Teléfono móvil                        |                                  |    |  |  |
| Provincia *                           | ÁVILA                            | •  |  |  |
| Localidad de residencia *             | Ávila                            | •] |  |  |
| Domicilio *                           |                                  |    |  |  |
| Número *                              |                                  |    |  |  |
| Puerta                                |                                  |    |  |  |
| ligo postal *                         |                                  |    |  |  |
|                                       |                                  | -  |  |  |
| ICEPTACIÓN DE CONT                    | DICIONES                         |    |  |  |
| He leido y acepto la politica         | i de privacidad y el aviso legal | _  |  |  |
|                                       |                                  |    |  |  |
| No soy un robot                       |                                  |    |  |  |
| Registrarme                           |                                  |    |  |  |
|                                       |                                  |    |  |  |
|                                       | <b>N</b>                         |    |  |  |

| PORTALEMP – Portal del emprendedor, el empleo y la empresa                                                            |  |
|----------------------------------------------------------------------------------------------------|--|
| Edificio Plaza de Abastos. Calle Tomás Luís de Victoria, 6 2º planta 05001 Ávila   Tel. + 34 920 350 000 Ext. 525/531 |  |
| www.avila.es                                                                                                    |  |

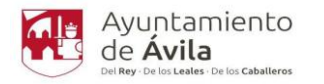

#### 4. VALIDAR EL REGISTRO.

Una vez registrados, nos llegará un email a nuestro correo de PortalEmp. Para validar el registro en PortalEMP deberemos pinchar el enlace para activar la cuenta.

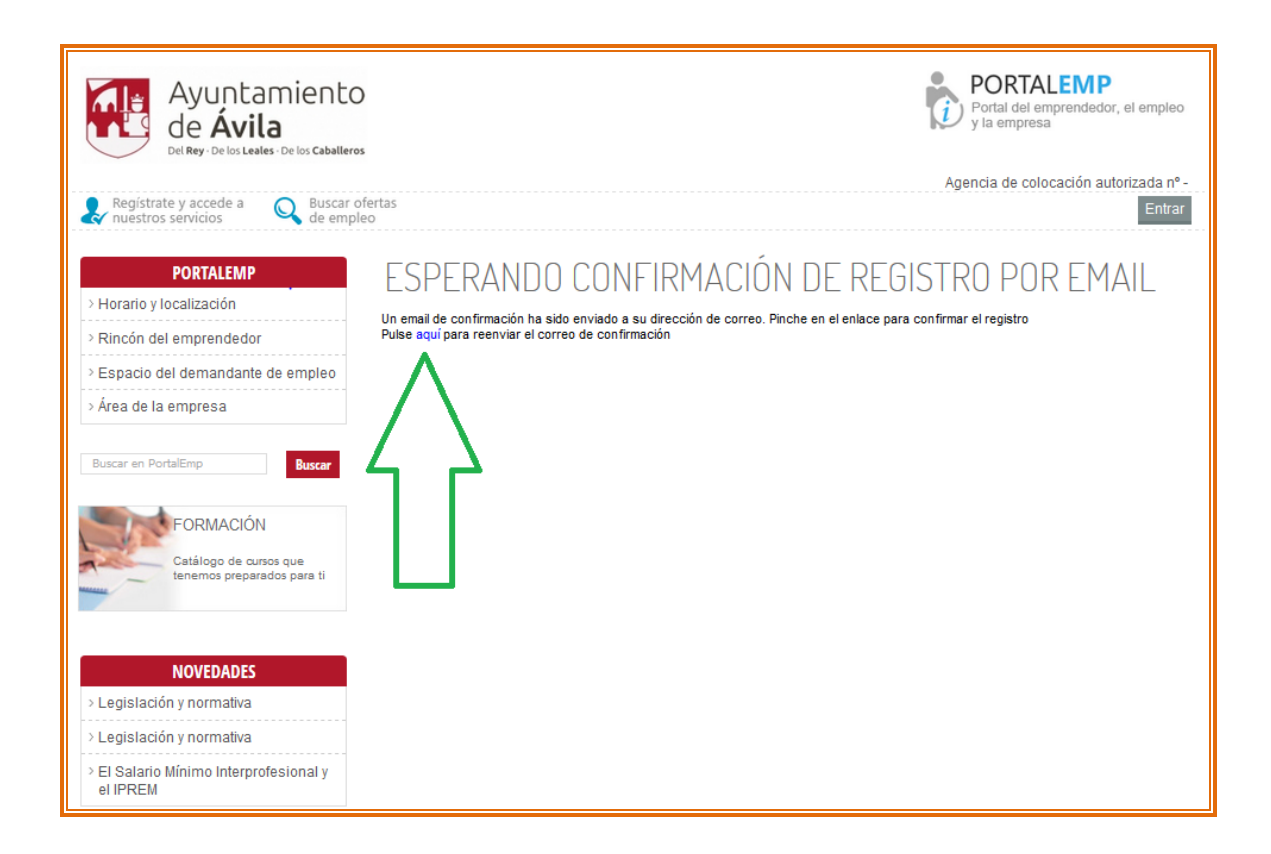

Nos aparecerá el siguiente mensaje:

# MENSAJE ENVIADO

Reenvio realizado correctamente al email:(

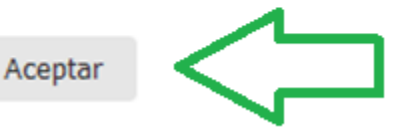

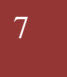

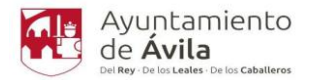

Será necesario pinchar sobre el enlace que nos manden a nuestro correo

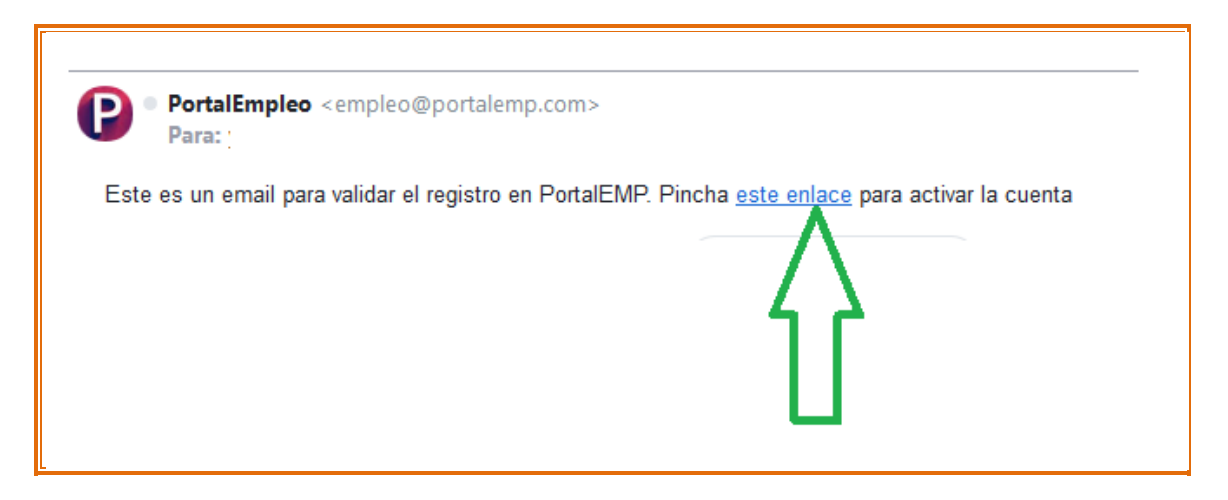

Una vez hayamos pinchado en el enlace, deberemos ir al siguiente apartado "Entrar"

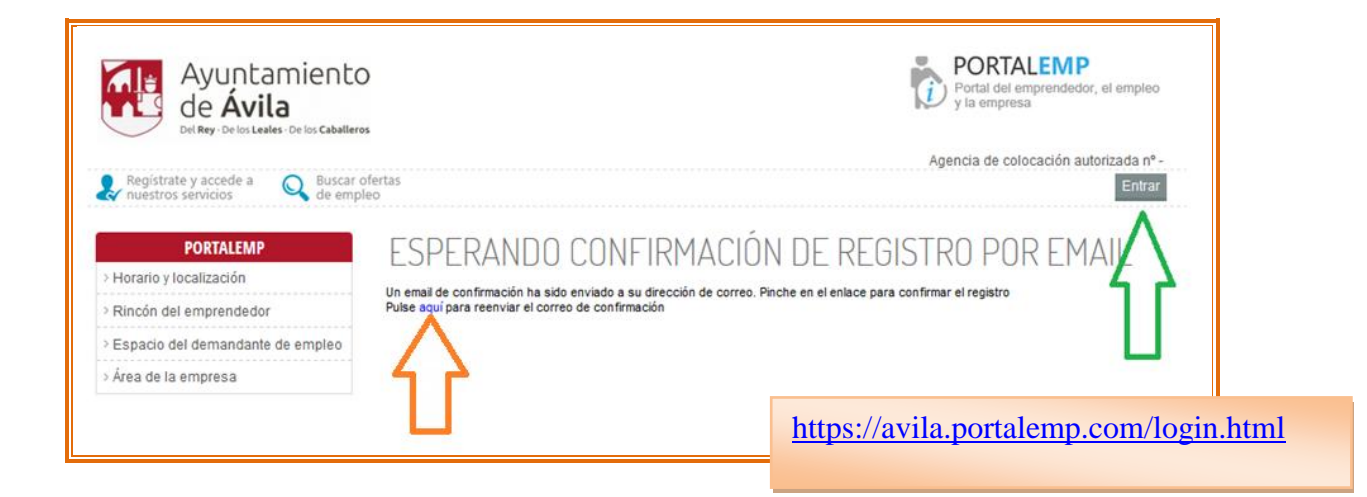

Y ya podremos tener acceso al servicio como Demandante

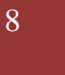

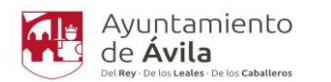

| PORTALEMP<br>> Horario y localización                             | ACCESO AL SERVICIO                                                                                                    |
|-------------------------------------------------------------------|----------------------------------------------------------------------------------------------------|
| > Rincón del emprendedor                                          | V                                                                                                    |
| > Espacio del demandante de empleo                                | Usted es <ul> <li>Demandante   O Empresa   O Alumno  </li> </ul>                                                          |
| > Área de la empresa                                              |                                                                                                    |
| Buscar en PortalEmp Buscar                                        | Email Clave                                                                                                    |
| FORMACIÓN<br>Catálogo de cursos que<br>tenemos preparados para ti | Acceder Recordar la contraseña<br>SI TODAVÍA NO TIENES UNA CUENTA PUEDES REGISTRARTE HACIENDO CLICK EN EL BOTÓN DE DEBAJO |

Ponemos nuestro correo y contraseña, y daríamos a acceder.

Saldrá la siguiente pantalla, en la que ya aparecerán los datos que hemos puesto anteriormente.

### 5. DATOS GENERALES.

| Q Buscar ofertas<br>de empleo                                     |                       |                        |                                   |                |          | Agencia de coloc | cación autorizada nº -<br>Salir |  |
|-------------------------------------------------------------------|-----------------------|------------------------|-----------------------------------|----------------|----------|------------------|---------------------------------|--|
| PORTALEMP<br>> Horario y localización                             | 1.                    | 2.                     | 3.                                | . 4            |          | 6.               |                                 |  |
| > Rincón del emprendedor                                          | General               | Experiencia<br>laboral | Estudios y otros<br>conocimientos | Idiomas        | Carnets  | Intereses        | Documentos                      |  |
| > Espacio del demandante de empleo                                |                       |                        |                                   |                |          |                  |                                 |  |
| > Área de la empresa                                              |                       |                        |                                   |                |          |                  |                                 |  |
| Buscar en PortalEmp Buscar                                        | DATOS                 | 5 GENERA               | ALES                              |                |          |                  |                                 |  |
| FORMACIÓN<br>Catálogo de cursos que<br>tenemos preparados para ti | i Su i                | nscripción todavía     | no ha sido validada               | a por nuestros | técnicos |                  |                                 |  |
| Manage -                                                          | Los campos            | marcados con as        | terisco (*) son obli              | gatorios       |          |                  |                                 |  |
|                                                                   |                       | DE ACCESO              |                                   |                |          |                  |                                 |  |
| NOVEDADES                                                         | Su e-mail:            | ×                      |                                   |                |          |                  |                                 |  |
| > Legislación y normativa                                         | Cambiar la contraseña |                        |                                   |                |          |                  |                                 |  |
| > Legislación y normativa                                         |                       |                        |                                   |                |          |                  |                                 |  |
| > El Salario Mínimo Interprofesional y<br>el IPREM                | DATOS                 | PERSONALES             |                                   |                |          |                  |                                 |  |
|                                                                   | Número do             | ocumento identidad     | DNI -                             |                |          |                  |                                 |  |
|                                                                   | Nombre *              |                        |                                   |                |          |                  |                                 |  |
|                                                                   | Primer ape            | ellido *               |                                   |                |          |                  |                                 |  |
|                                                                   | Segundo a             | pellido                |                                   |                |          |                  |                                 |  |

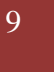

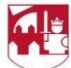

| Sexo *                                                   |                               | ~      |
|----------------------------------------------------------|-------------------------------|--------|
| Fecha de nacimiento *                                    |                               |        |
| País de nacimiento:                                      |                               | *      |
| Provincia de nacimiento                                  |                               | *      |
| País de nacionalidad:                                    |                               | *      |
| ¿Cuál es su estado actual? *                             |                               | $\sim$ |
| ¿Dispones de vehículo?                                   | O Si   O No                   |        |
| Fecha de inscripción en el<br>Servicio Público de Empleo | dd/mm/yyyy                    |        |
| NAF                                                      | Número de afiliación a la Seg |        |
| Nivel formación académica:                               |                               | •      |

| - DATOS DE CONTACTO       |             |
|---------------------------|-------------|
| Su e-mail *               | - Cambiar   |
| Teléfono fijo             |             |
| Teléfono móvil            |             |
| ¿Tiene Whatsapp?          | ⊖ Si   ● No |
| Provincia *               | · · ·       |
| Localidad de residencia * | · •         |
| Domicilio *               |             |
| Número *                  |             |

| Ayuntamiento<br>de <b>Ávila</b>             |
|---------------------------------------------|
| Del Rey - De los Leales - De los Caballeros |

| OTROS DATOS                                |           |
|--------------------------------------------|-----------|
| ¿Percibe prestación por<br>desempleo?      | O Si∣     |
| ¿Tiene alguna discapacidad<br>certificada? | O Sí │    |
| Observaciones del<br>demandante            |           |
|                                            |           |
|                                            |           |
| Guardar Apartado sig                       | uiente >> |
| $\Lambda^{-1}$                             | <u>}</u>  |
|                                            |           |

Pincharemos en Guardar y después en Apartado siguiente y avanzaremos a la siguiente pantalla donde iremos cumplimentando nuestro curriculum.

#### 6. EXPERIENCIA LABORAL

| PORTALEMP                                                         | 1         | 2.)                                             | 3.                                            | . 4     | 5       | 6.        |            |
|-------------------------------------------------------------------|-----------|-------------------------------------------------|-----------------------------------------------|---------|---------|-----------|------------|
| <ul> <li>Rincón del emprendedor</li> </ul>                        | General   | Experiencia<br>laboral                          | Estudios y otros<br>conocimientos             | Idiomas | Carnets | Intereses | Documentos |
| > Espacio del demandante de empleo                                |           |                                                 |                                               |         |         |           |            |
| > Área de la empresa                                              | EXPE      | RIENCIAS                                        | LABORA                                        | LES     |         |           |            |
| Buscar en PortalEmp Buscar                                        | Añadir ex | kperiencia labo                                 | ral                                           |         | ]       |           |            |
| FORMACIÓN<br>Catálogo de cursos que<br>tenemos preparados para ti |           | avía no ha incluido n<br>o tengo experiencias l | inguna Experiencia<br>aborales o no quiero ir | laboral |         |           |            |
|                                                                   | << Apar   | tado anterior                                   | Apartado sigui                                | ente >> |         |           |            |

Añadiríamos nuestra experiencia laboral

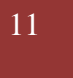

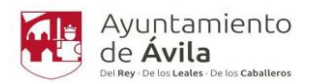

| PORTALEMP                                                                                                    | 1(2.)                               |                                                                                                    |
|----------------------------------------------------------------------------------------------------|-------------------------------------|----------------------------------------------------------------------------------------------------|
| > Rincón del emprendedor                                                                                         | General Experiencia                 | Estudios y otros idiomas Carnets intereses Documentos                                                                                  |
| > Espacio del demandante de empleo                                                                               | abora                               | CONCERNMENTOS                                                                                                    |
| > Área de la empresa                                                                                             | - EXPERIENCIA LABORAL               |                                                                                                    |
|                                                                                                    | Empresa: *                          | -<br>                                                                                                    |
| Buscar en PortalEmp Buscar                                                                                       | Onunnaión: *                        |                                                                                                    |
| FORMACIÓN                                                                                                    | ocupación. *                        | Seleccione *                                                                                                    |
| Catálogo de cursos que tenemos                                                                                   | Categoría profesional:              | SELECCIONE V                                                                                                    |
| preparados para ti                                                                                               | Fecha de inicio: *                  | ddimmiyyyy                                                                                                    |
|                                                                                                    | Fecha de finalización               | ddimmlyyy                                                                                                    |
| NOVEDADES                                                                                                    |                                     | Deje vacía la Fecha de Finalización si está experiencia no ha concluído                                                                |
| > Legislación y normativa                                                                                        | Duración 🕐                          | -                                                                                                    |
| <ul> <li>&gt; Legislación y normativa</li> <li>&gt; El Salario Mínimo Interprofesional y<br/>el IPREM</li> </ul> | Funciones*                          |                                                                                                    |
|                                                                                                    | Motivo fin de contrato              |                                                                                                    |
|                                                                                                    | Maquinaria utilizada                |                                                                                                    |
|                                                                                                    | Observaciones                       |                                                                                                    |
|                                                                                                    | Sincronizar la ocupación solicitada | a con esta experiencia laboral                                                                                                    |
|                                                                                                    |                                     | Se creará una ocupación solicitada en el área de Intereses, con el mismo código CNO de ocupación que el de<br>esta experiencia laboral |
| ſ                                                                                                    | Guardar Atrás                       |                                                                                                    |

Se irá incorporando nuestra experiencia, según vayamos incorporando datos, veremos la categoría que hayamos puesto en la lista desplegable, fecha de inicio y fin, duración y empresa en la que hayamos trabajado.

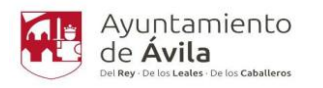

|            |                                                                                           |                                                                                                    |                                                                                                    |                                                                                                    | PORTAL<br>Portal del em<br>y la empresa                                                                                                    | EMP<br>prendedor, el empleo                                                                                                    |
|------------|-------------------------------------------------------------------------------------------|----------------------------------------------------------------------------------------------------|----------------------------------------------------------------------------------------------------|----------------------------------------------------------------------------------------------------|----------------------------------------------------------------------------------------------------|----------------------------------------------------------------------------------------------------|
|            |                                                                                           |                                                                                                    |                                                                                                    |                                                                                                    | Agencia de coloc                                                                                                    | cación autorizada nº -<br>Salir                                                                                                    |
| 1          | 2                                                                                         | 3.                                                                                                    |                                                                                                    | 5.                                                                                                    | 6.                                                                                                    | 7.                                                                                                    |
| General    | Experiencia<br>laboral                                                                    | Estudios y otros<br>conocimientos                                                                                                    | Idiomas                                                                                                    | Carnets                                                                                                    | Intereses                                                                                                    | Documentos                                                                                                    |
|            |                                                                                           |                                                                                                    |                                                                                                    |                                                                                                    |                                                                                                    |                                                                                                    |
| FXPFR      | IFNCIAS                                                                                   | I ABORA                                                                                                    | I FS                                                                                                    |                                                                                                    |                                                                                                    |                                                                                                    |
| Añadir exp | periencia labo                                                                            | ral                                                                                                    |                                                                                                    |                                                                                                    |                                                                                                    |                                                                                                    |
|            |                                                                                           | RATIVOS                                                                                                    |                                                                                                    |                                                                                                    |                                                                                                    |                                                                                                    |
| Fechas     | DOD KDI JIMIDT                                                                            | Fecha inicio:                                                                                                    | Fe                                                                                                    | echa fin: '                                                                                                    |                                                                                                    |                                                                                                    |
| Duración   |                                                                                           |                                                                                                    |                                                                                                    |                                                                                                    |                                                                                                    |                                                                                                    |
| Empresa    |                                                                                           |                                                                                                    |                                                                                                    |                                                                                                    |                                                                                                    |                                                                                                    |
| Editar     | Borrar                                                                                    |                                                                                                    |                                                                                                    |                                                                                                    |                                                                                                    |                                                                                                    |
|            |                                                                                           |                                                                                                    |                                                                                                    |                                                                                                    |                                                                                                    |                                                                                                    |
|            |                                                                                           |                                                                                                    |                                                                                                    |                                                                                                    |                                                                                                    |                                                                                                    |
| << Aparta  | ado anterior                                                                              | Apartado sigui                                                                                                    | ente >>                                                                                                    |                                                                                                    |                                                                                                    |                                                                                                    |
|            |                                                                                           | - ^                                                                                                    | <u> </u>                                                                                                    |                                                                                                    |                                                                                                    |                                                                                                    |
|            |                                                                                           | 11                                                                                                    | •                                                                                                    |                                                                                                    |                                                                                                    |                                                                                                    |
|            | 1.<br>General<br>EXPER<br>Añadir exp<br>EMPLEA<br>Fechas<br>Duración<br>Empresa<br>Editar | 1.       2.         General       Experiencia         Iaboral       Experiencia         Añadir experiencia labor       EMPLEADOS ADMINIST         Fechas       Duración         Empresa       Editar         Borrar | 1.       2.       3.         General       Experiencia<br>laboral       Estudios y otros<br>conocimientos         EXPERIENCIAS LABORA         Añadir experiencia laboral         EMPLEADOS ADMINISTRATIVOS         Fechas       Fecha inicio:         Duración         Empresa         Editar       Borrar         << Apartado anterior       Apartado sigui | 1.       2.       3.       4.         General       Experiencia<br>laboral       Estudios y otros<br>conocimientos       Idiomas         EXPERIENCIAS LABORALES         Añadir experiencia laboral         EMPLEADOS ADMINISTRATIVOS         Fechas       Fecha inicio:       IF         Duración       Empresa         Editar       Borrar            <       Apartado anterior         Apartado siguiente >> | 1.       2.       3.       4.       5.         General       Experiencia<br>laboral       Estudios y otros       Idiomas       Carnets         Carnets         Carnets <th>Agencia de color<br/>Agencia de color<br/>Agencia de color<br/>Agencia de color<br/>Agencia de color<br/>Agencia de color<br/>Carnels Laboral<br/>EXPERIENCIAS LABORALES<br/>Añadir experiencia laboral<br/>EMPLEADOS ADMINISTRATIVOS<br/>Fechas Pecha inicio:   Fecha fin: :<br/>Duración<br/>Empresa<br/>Editar Borrar<br/>(&lt; Apartado anterior Apartado siguiente &gt;&gt;</th> | Agencia de color<br>Agencia de color<br>Agencia de color<br>Agencia de color<br>Agencia de color<br>Agencia de color<br>Carnels Laboral<br>EXPERIENCIAS LABORALES<br>Añadir experiencia laboral<br>EMPLEADOS ADMINISTRATIVOS<br>Fechas Pecha inicio:   Fecha fin: :<br>Duración<br>Empresa<br>Editar Borrar<br>(< Apartado anterior Apartado siguiente >> |

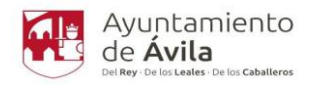

#### 7. ESTUDIOS Y CONOCIMIENTOS.

Cuando hayamos cumplimentando nuestra experiencia, podremos pasar a al apartado siguiente, 3. "ESTUDIOS Y OTROS CONOCIMIENTOS"

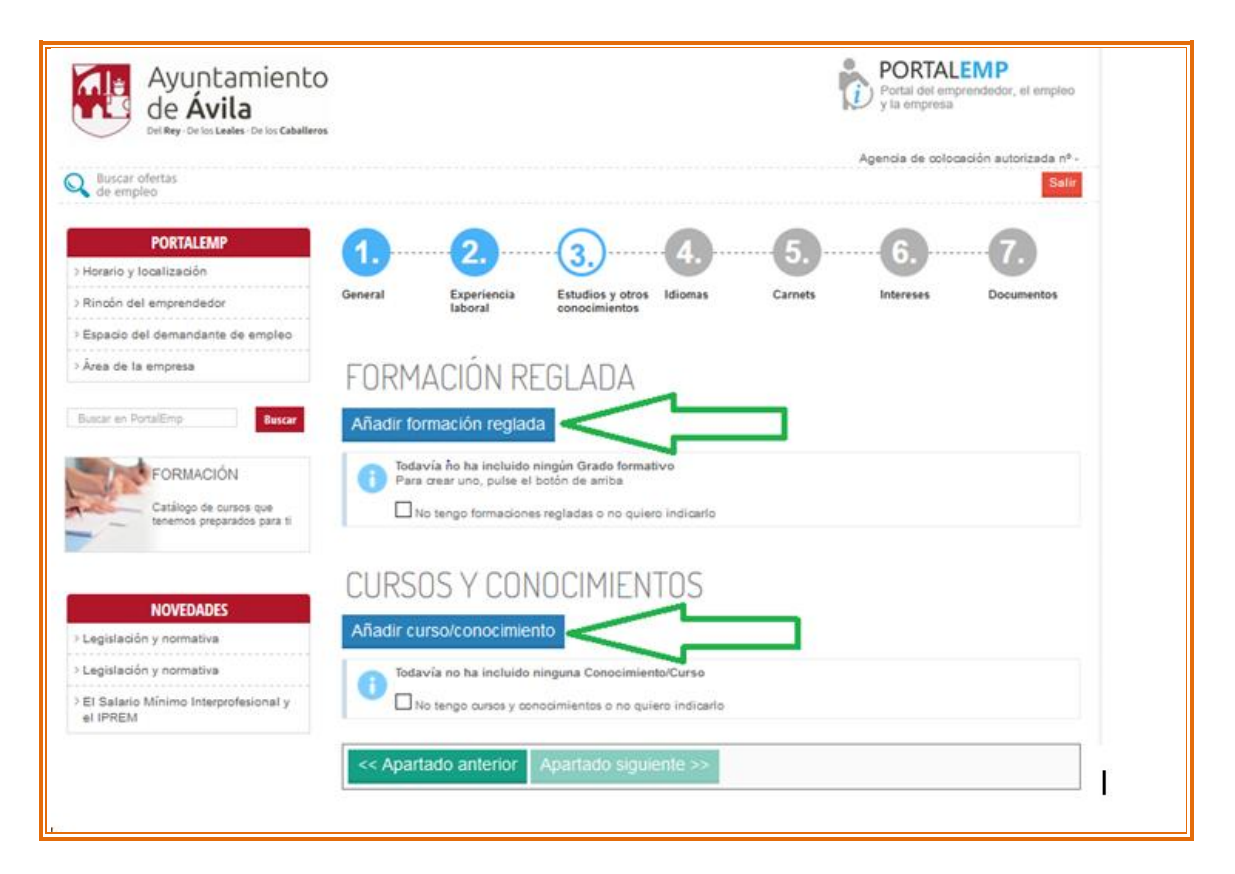

Añadiremos los estudios que tengamos y daremos a Guardar.

| PORTALEMP                                                                                                    | 1. 2.                         |                                             |         | 6         | 7.         |
|----------------------------------------------------------------------------------------------------|-------------------------------|---------------------------------------------|---------|-----------|------------|
| > Horario y localización<br>> Rincón del emprendedor                                                          | General Experienci<br>laboral | a Estudios y otros Idiomas<br>conocimientos | Carnets | Intereses | Documentos |
| > Espacio del demandante de empleo                                                                            |                               |                                             |         |           |            |
| > Área de la empresa                                                                                          | -FORMACIÓN REG                | LADA                                        |         |           |            |
| Buscar en PortalEmp Buscar                                                                                    | Grado formativo:              | Seleccione                                  |         |           | •          |
|                                                                                                    | Centro:                       |                                             |         |           |            |
| FORMACIÓN                                                                                                    | Estudios en curso             |                                             |         |           |            |
| Catálogo de cursos que                                                                                        | Fecha de inicio:              | dd/mm/yyyy                                  |         |           |            |
| tenemos preparados para ti                                                                                    | Fecha de finalización:        | dd/mm/yyyy                                  |         |           |            |
| CUADERNOS PARA<br>EMPRENDEDORES<br>Cuadernos con información<br>de interés para iniciarte como<br>emprendedor |                               |                                             |         |           |            |
| NOVEDADES                                                                                                    | Guardar Atrás                 |                                             |         |           |            |

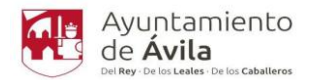

Y los cursos que hayamos hecho. No nos olvidemos de Guardar y añadir o de Guardar.

| PORTALEMP                                                                                                    | 1                    |                            | (3.)                               | 4              |                     | 6.                  | 7.                |
|----------------------------------------------------------------------------------------------------|----------------------|----------------------------|------------------------------------|----------------|---------------------|---------------------|-------------------|
| > Horario y localización                                                                                     | General              | Experiencia                | Estudios y otros                   | Idiomas        | Carnets             | Intereses           | Documentos        |
| > Espacio del demandante de empleo                                                                           |                      | laboral                    | conocimientos                      |                |                     |                     |                   |
| > Área de la empresa                                                                                         | - CONO               | CIMIENTO/CURS              | )                                  |                |                     |                     |                   |
|                                                                                                    | iEs un cu            | r50 0 UD                   |                                    | 0              |                     |                     |                   |
| Buscar en PortalEmp Buscar                                                                                   | conocimie            | nto?                       | Indica si es un con                | ocimiento gen  | ieral sobre un área | /programa, o bien o | queremos detallar |
|                                                                                                    | Tipo*                |                            | un curso concreto s                | sobre ese area | a/programa.         |                     |                   |
| FORMACIÓN                                                                                                    | Nombre de            | el curso/conocimiento      | . Seleccione                       |                | 向                   |                     |                   |
| Catálogo de cursos que<br>tenemos preparados para ti                                                         |                      |                            |                                    |                |                     |                     |                   |
|                                                                                                    |                      |                            | SELECCIONE                         |                |                     |                     | ~                 |
| CUADERNOS PARA<br>EMPRENDEDORES<br>Cuademos con información<br>de interés para iniciarte como<br>emprendedor | $\checkmark$         | ۰<br>ئ                     | ſ<br>                              |                |                     |                     | .11               |
| NOVEDADES                                                                                                    | Guarda               | ar Guardar y a             | ñadir otro At                      | rás            |                     |                     |                   |
| · · · · · ·                                                                                                  |                      |                            |                                    |                |                     |                     |                   |
|                                                                                                    |                      |                            |                                    |                |                     |                     |                   |
| > Horario y localización                                                                                     | 1                    | - 2(                       | 3.)                                | 4              |                     |                     |                   |
| > Rincón del emprendedor                                                                                     | General              | Experiencia E<br>laboral c | studios y otros Id<br>onocimientos | liomas         | Carnets             | Intereses           | Documentos        |
| > Espacio del demandante de empleo                                                                           |                      |                            |                                    |                |                     |                     |                   |
| > Área de la empresa                                                                                         | FORMA                | ACIÓN REG                  | LADA                               |                |                     |                     |                   |
| Buscar en PortalEmp Buscar                                                                                   | Añadir forn          | nación reglada             |                                    |                |                     |                     |                   |
| FORMACIÓN<br>Catálogo de cursos que<br>tenemos preparados para ti                                            | Centro:<br>Editar el | lemento Elimina            | r elemento                         |                |                     |                     |                   |
| CUADERNOS PARA                                                                                               |                      |                            |                                    |                |                     |                     |                   |
| EMPRENDEDORES<br>Cuaderros con información<br>de interés para iniciarte como<br>emprendedor                  | CURSO                | S Y CONO                   | CIMIENT                            | DS             |                     |                     |                   |
|                                                                                                    | Añadir cur           | so/conocimiento            |                                    |                |                     |                     |                   |
| NOVEDADES                                                                                                    |                      |                            |                                    |                |                     |                     |                   |
| > Legislación y normativa                                                                                    |                      |                            |                                    |                |                     |                     |                   |
| > El Salario Mínimo Interprofesional y                                                                       | Editar el            | lemento Elimina            | r elemento                         |                |                     |                     |                   |
| el IPREM                                                                                                    |                      |                            |                                    |                |                     |                     |                   |
|                                                                                                    | << Aparta            | do anterior Ap             | artado siguient                    | te >>          |                     |                     |                   |
|                                                                                                    |                      |                            | $\wedge$                           |                |                     |                     |                   |
|                                                                                                    |                      |                            | 4 6                                | <b>X</b>       |                     |                     |                   |
|                                                                                                    |                      |                            |                                    |                |                     |                     |                   |

Nos aparecerán los datos que hayamos puesto en la formación reglada y cursos. Pincharemos en el apartado siguiente ya estamos en el apartado 4. "IDIOMAS"

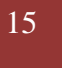

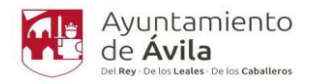

#### 8. IDIOMAS.

Podremos ir añadiendo tantos idiomas como tengamos dentro de la lista desplegable, y el nivel de escritura, nivel hablado y de lectura. Pincharemos en Guardar o en Guardar y añadir otro.

| PORTALEMP                                                                                                    | 1          |                                         |                                      |         |         | 6.        |            |
|----------------------------------------------------------------------------------------------------|------------|-----------------------------------------|--------------------------------------|---------|---------|-----------|------------|
| > Horario y localización                                                                                      |            |                                         |                                      |         |         |           |            |
| > Rincón del emprendedor                                                                                      | General    | Experiencia<br>laboral                  | Estudios y otros<br>conocimientos    | Idiomas | Carnets | Intereses | Documentos |
| > Espacio del demandante de empleo                                                                            |            |                                         |                                      |         |         |           |            |
| > Área de la empresa                                                                                          | IDIOM/     | ДS                                      |                                      |         |         |           |            |
| Buscar en PortalEmp Buscar                                                                                    | Añadir idi | oma                                     |                                      |         |         |           |            |
| FORMACIÓN                                                                                                    |            | vía no ha incluido<br>o tengo Idiomas o | ningún Idioma<br>no quiero indicarlo |         |         |           |            |
| Catalogo de cursos que<br>tenemos preparados para ti                                                          | << Apart   | ado anterior                            | Apartado sigui                       | ente >> |         |           |            |
| CUADERNOS PARA<br>EMPRENDEDORES<br>Cuadernos con información<br>de interés para iniciarte como<br>emprendedor |            |                                         |                                      |         |         |           |            |

| PORTALEMP                                                                                                    | 1            |                        |                                           |         |           |            |
|----------------------------------------------------------------------------------------------------|--------------|------------------------|-------------------------------------------|---------|-----------|------------|
| > Horario y localización                                                                                      |              |                        |                                           |         |           | •          |
| > Rincón del emprendedor                                                                                      | General      | Experiencia<br>Iaboral | Estudios y otros Idiomas<br>conocimientos | Carnets | Intereses | Documentos |
| > Espacio del demandante de empleo                                                                            |              |                        |                                           |         |           |            |
| > Área de la empresa                                                                                          | - IDIOMA     |                        |                                           |         |           |            |
| Buscar en PortalEmp                                                                                           | Idioma: *    |                        | Seleccione                                |         |           | *          |
|                                                                                                    | Nivel escrit | ura: *                 | SELECCIONE                                |         |           | ~          |
| FORMACIÓN                                                                                                    | Nivel hablad | do: *                  | SELECCIONE                                |         |           | ~          |
| Catálogo de oursos que<br>tenemos preparados para ti                                                          | Nivel lectur | at *                   | SELECCIONE                                |         |           | ~          |
| -                                                                                                    | Observacio   | nes:                   | ſ                                         |         |           |            |
| CUADERNOS PARA<br>EMPRENDEDORES<br>Cuadernos con información<br>de interés para iniciante como<br>emprendedor | ₽            | _ Û                    | -                                         |         |           |            |
|                                                                                                    | Guardar      | r Guardar y            | añadir otro Atrás                         |         |           |            |

Tendremos que elegir los que hablemos de la lista desplegable y damos a Guardar y añadir o a Guardar.

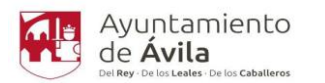

| PORTALEMP                                                                                                    | 1.                                         | 2                                 | 3.                                      | 4.)      | 5.      | 6         | 7.         |
|----------------------------------------------------------------------------------------------------|--------------------------------------------|-----------------------------------|-----------------------------------------|----------|---------|-----------|------------|
| > Rincón del emprendedor                                                                                      | General                                    | Experiencia                       | Estudios y otros                        | Idiomas  | Carnets | Intereses | Documentos |
| > Espacio del demandante de empleo                                                                            |                                            |                                   | our our our our our our our our our our |          |         |           |            |
| > Área de la empresa                                                                                          | DIOM                                       | 45                                |                                         |          |         |           |            |
| Buscar en PortalEmp Buscar                                                                                    | Añadir idi                                 | oma                               |                                         |          |         |           |            |
| FORMACIÓN<br>Catálogo de cursos que<br>tenemos preparados para ti                                             | FRANCÉ<br>Nivel Es<br>Nivel Ha<br>Nivel Le | S<br>critura:<br>blado:<br>ctura: |                                         |          |         |           |            |
| CUADERNOS PARA<br>EMPRENDEDORES<br>Cuadernos con información<br>de interés para iniciarte como<br>emprendedor | Editar                                     | elemento <mark>Eli</mark> r       | ninar elemento                          |          |         |           |            |
|                                                                                                    | << Aparta                                  | ado anterior                      | Apartado sigui                          | ente >>  |         |           |            |
|                                                                                                    |                                            |                                   | ſ                                       | <b>}</b> |         |           |            |

Una vez que hayamos puesto los IDIOMAS, pinchamos en "Apartado siguiente".

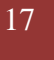

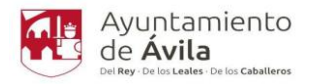

### 9. CARNETS.

Pasamos al apartado siguiente 5. "CARNETS"

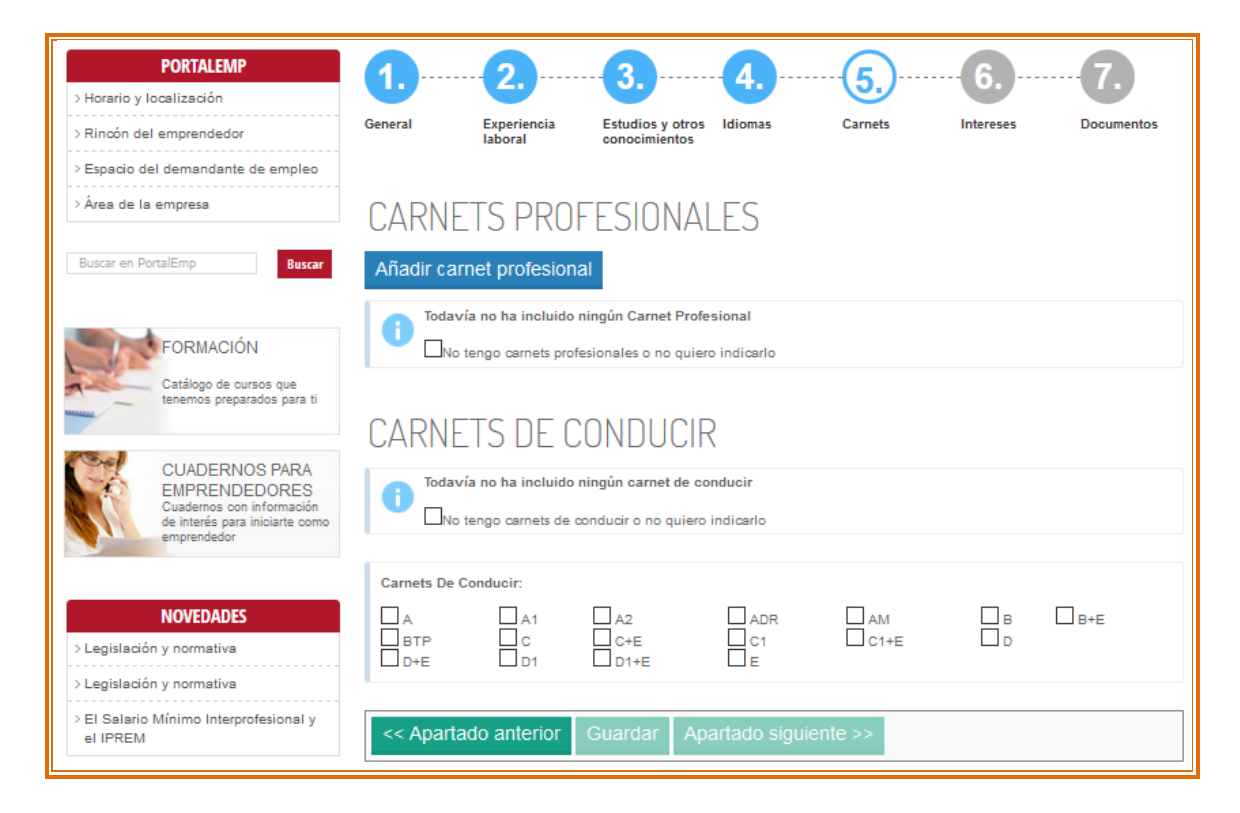

En el caso de disponer de un carnet profesional, podremos elegirle en los que figuran en la lista desplegable.

| PORTALEMP<br>> Horario y localización                                      | 1.         |                        |                                                                    |                                             |                                 | ···· <b>7</b> . |
|----------------------------------------------------------------------------|------------|------------------------|--------------------------------------------------------------------|---------------------------------------------|---------------------------------|-----------------|
| > Rincón del emprendedor<br>> Espacio del demandante de empleo             | General    | Experiencia<br>laboral | Estudios y otros Idiomas<br>conocimientos                          | Carnets                                     | Intereses                       | Documentos      |
| > Área de la empresa                                                       | CARNE      | T PROFESION            | IAL                                                                |                                             |                                 |                 |
| Buscar en PortalEmp Buscar                                                 | Carnets: * |                        | Seleccione                                                         |                                             |                                 | *               |
| FORMACIÓN                                                                  | Fecha:     |                        | INSTALACIONES TERMICAS I<br>Instalador de calefacción y agu        | DE EDIFICIOS (RIT<br>la caliente sanitaria  | E 07)<br>a                      | ^               |
| Catálogo de cursos que tenemos preparados para ti                          | Observacio | nes:                   | Instalador de calefacción y agu<br>Instalador de combustibles líqu | ia caliente sanitari:<br>idos derivados del | a para cualquier po<br>petróleo | tencia          |
| CUADERNOS PARA                                                             |            |                        | Instalador de fontanería (instala<br>Instalador de gas             | aciones interiores d                        | e agua)                         |                 |
| Cuadernos con información<br>de interés para iniciarte como<br>emprendedor | Guarda     | r Atrás                | Instalador de limitadores de ve                                    | locidad.                                    |                                 | Ŷ               |
|                                                                            |            |                        |                                                                    |                                             |                                 |                 |

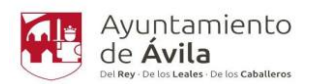

| PORTALEMP  > Horario y localización  > Rincón del emprendedor  > Espacio del demandante de empleo  > Área de la empresa | General               | Experiencia<br>laboral                              | Estudios y otr<br>conocimiento                    | ros Idiomas               | Carnets    | Intereses | Documentos |
|----------------------------------------------------------------------------------------------------|-----------------------|-----------------------------------------------------|---------------------------------------------------|---------------------------|------------|-----------|------------|
| Buscar en PortalEmp Buscar                                                                                              | UAKNI<br>Añadir ca    | LIS PKU                                             | nal                                               | 4LES                      |            |           |            |
| FORMACIÓN<br>Catálogo de cursos que<br>tenemos preparados para ti                                                       | Editar                | elemento El                                         | iminar elemento                                   |                           |            |           |            |
| CUADERNOS PARA<br>EMPRENDEDORES<br>Cuadernos con información<br>de interés para iniciarte como<br>emprendedor           |                       | ETS DE (<br>vía no ha incluid<br>o tengo carnets de | CONDUC<br>o ningún carnet de<br>conducir o no qui | conducir<br>ero indicerlo |            |           |            |
| > Legislación y normativa                                                                                               | Carnets De            | Conducir                                            |                                                   |                           |            |           |            |
| <ul> <li>&gt; Legislación y normativa</li> <li>&gt; El Salario Mínimo Interprofesional y<br/>el IPREM</li> </ul>        | □ A<br>□ BTP<br>□ D+E |                                                     | ☐ A2<br>☐ C+E<br>☐ D1+E                           | □ adr<br>□ c1<br>□ e      | AM<br>C1+E | Мв<br>Пр  | □B+E       |
|                                                                                                    | << Apart              | ado anterior                                        | Guardar                                           | Apartado sigui            | ente >>    |           |            |
|                                                                                                    |                       |                                                     | 仑                                                 | ſ                         | 1          |           | ]          |

Y los carnets de conducir que tengamos.

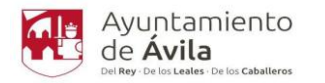

#### **10. INTERESES**

Pasamos al apartado siguiente. Apartado 6. INTERESES.

| PORTALEMP                                                                  | 1                               |                        |         | 6         |            |
|----------------------------------------------------------------------------|---------------------------------|------------------------|---------|-----------|------------|
| > Horario y localización                                                   | Canacal Europeir '-             | Estudios y atros Idiam | Comete  |           | Desumenter |
| > Rincón del emprendedor                                                   | laboral laboral                 | conocimientos          | Carnets | intereses | Documentos |
| > Espacio del demandante de empleo                                         |                                 |                        |         |           |            |
| > Área de la empresa                                                       | INTERESES LAE                   | BORALES                |         |           |            |
| Buscar en PortalEmp Buscar                                                 | Añadir ocupación de inte        | rés                    |         |           |            |
| FORMACIÓN<br>Catálogo de cursos que<br>tenemos preparados para ti          | Editar elemento Elim            | inar elemento          |         |           |            |
| CUADERNOS PARA<br>EMPRENDEDORES                                            | Tipo de jornada laboral: *      | seleccionar            |         |           | ~          |
| Cuadernos con información<br>de interés para iniciarte como<br>emprendedor | Observaciones jornada:          |                        |         |           |            |
| NOVEDADES                                                                  |                                 |                        |         |           |            |
| > Legislación y normativa                                                  | Disponibilidad geográfica: *    | seleccionar            |         |           | $\sim$     |
| > Legislación y normativa                                                  | Disponibilidad para viajar: *   | seleccionar            |         |           | ~          |
| el IPREM                                                                   | Tipo de contrato:               | seleccionar            |         |           | *          |
|                                                                            | Fecha de disponibilidad: *      | dd/mm/yyyy             |         |           |            |
|                                                                            | Salario:                        |                        |         |           |            |
|                                                                            | Otras consideraciones:          |                        |         | .:        |            |
| Acepta turno de mañanas*                                                   |                                 |                        |         |           |            |
| Acepta turno de tardes*                                                    |                                 |                        |         |           |            |
| Acepta turno de noche*                                                     | O sí O No                       |                        |         |           |            |
| Acepta turno partido*                                                      | $\bigcirc$ Sí $ $ $\bigcirc$ No |                        |         |           |            |
| Acepta turno rotativo*                                                     | $O_{Si} \mid O_{No}$            |                        |         |           |            |
| Acepta festivos*                                                           |                                 |                        |         |           |            |

# INTERESES FORMATIVOS

Acepta autoempleo\*

Acepta teletrabajo\*

| Seleccione sus preferencias de formación |                            |                                            |  |  |
|------------------------------------------|----------------------------|--------------------------------------------|--|--|
| Administración y gestión                 | Agraria                    | Artes gráficas                             |  |  |
| Comercio y Marketing                     | Edificación y obra civil   | Electricidad y electrónica                 |  |  |
| Grado medio                              | Grado superior             | Hostelería y turismo                       |  |  |
| Idiomas                                  | Imagen personal            | Informática y comunicaciones               |  |  |
| Moda Moda                                |                            | Preparación de acceso a la universidad     |  |  |
| Sanidad                                  | Seguridad y medio ambiente | Servicios socioculturales y a la comunidad |  |  |
|                                          |                            |                                            |  |  |

<< Apartado anterior Guardar Apartado siguiente >>

 $\bigcirc$  Sí  $\mid \bigcirc$  No

 $\bigcirc \mathsf{si} \models \bigcirc \mathsf{No}$ 

PORTALEMP – Portal del emprendedor, el empleo y la empresa Edificio Plaza de Abastos. Calle Tomás Luís de Victoria, 6 2º planta 05001 Ávila | Tel. + 34 920 350 000 Ext. 525/531 www.avila.es

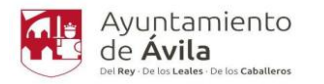

#### 11. DOCUMENTOS.

Y ya estaríamos en el último apartado 7. "DOCUMENTOS"

| PORTALEMP<br>> Horario y localización                                                                        | 1.           | 2.                     | 3.                                | 45             | 6.            |                       |
|----------------------------------------------------------------------------------------------------|--------------|------------------------|-----------------------------------|----------------|---------------|-----------------------|
| > Rincón del emprendedor                                                                                     | General      | Experiencia<br>laboral | Estudios y otros<br>conocimientos | Idiomas Carn   | nets Interese | s Documentos          |
| > Espacio del demandante de empleo                                                                           |              |                        |                                   |                |               |                       |
| > Área de la empresa                                                                                         | ADICIO       | NALES                  |                                   |                |               |                       |
| Buscar en PortalEmp Buscar                                                                                   | Adjuntar doo | cumento 👻              |                                   |                |               |                       |
| FORMACIÓN<br>Catálogo de cursos que                                                                          | Título       | ·                      | Гіро                              | fecha de creac | ión creado    | Fecha de<br>caducidad |
| tenemos preparados para tr                                                                                   | << Aparta    | ido anterior           | Finalizar                         |                |               |                       |
| CUADERNOS PARA<br>EMPRENDEDORES<br>Cuademos con información<br>de interés para iniciarte como<br>emprendedor |              |                        |                                   |                |               |                       |

Para terminar, podremos adjuntar el Certificado de discapacidad, Curriculum Vitae o foto. Y daremos a Finalizar.

| PORTALEMP                           | 1                              |                            | 3.                                | .4      | 5              | 6.        |                       |
|-------------------------------------|--------------------------------|----------------------------|-----------------------------------|---------|----------------|-----------|-----------------------|
| > Rincón del emprendedor            | General                        | Experiencia<br>laboral     | Estudios y otros<br>conocimientos | Idiomas | Carnets        | Intereses | Documentos            |
| > Espacio del demandante de empleo  |                                |                            |                                   |         |                |           |                       |
| > Área de la empresa                | ADICIO                         | NALES                      | JL                                |         |                |           |                       |
| Buscar en PortalEmp Buscar          | Adjuntar doc                   | umento 🗸                   | $\bigvee$                         |         |                |           |                       |
| FORMACIÓN<br>Catálone de cursos que | CERTIFICA<br>CURRICULI<br>FOTO | DO DISCAPACIDA<br>UM VITAE | AD                                | fec     | ha de creación | creado    | Fecha de<br>caducidad |
| tenemos preparados para ti          | << Aparta                      | do anterior                | Finalizar                         |         |                |           |                       |
|                                     |                                |                            | ^                                 |         |                |           |                       |

PORTALEMP – Portal del emprendedor, el empleo y la empresa Edificio Plaza de Abastos. Calle Tomás Luís de Victoria, 6 2º planta 05001 Ávila | Tel. + 34 920 350 000 Ext. 525/531 www.avila.es

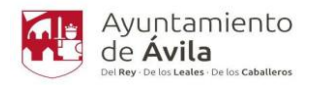

#### 12. REGISTRO FINALIZADO.

Pinchando en Finalizar, nos saldrá un mensaje "REGISTRO FINALIZADO CON ÉXITO"

| MI PANEL                           | REGISTRO FINALIZADO CON ÉXITO |
|------------------------------------|-------------------------------|
| > Mis datos                        | Volver a mis datos            |
| > Mis ofertas                      |                               |
| > Mis cursos                       |                               |
| > Descarga/solicita documentación  |                               |
| > Preferencias de cursos formación |                               |
| PORTALEMP                          |                               |
| > Horario y localización           |                               |
| > Rincón del emprendedor           |                               |
| > Espacio del demandante de empleo |                               |
| > Área de la empresa               |                               |

Si queremos cumplimentar algún apartado que no hayamos puesto, podemos volver a los datos introducidos.

Y desde el apartado MI PANEL también podemos acceder a Mis datos, Mis ofertas, Mis cursos......

Si queremos acceder a nuestro Currículum, desde portalemp.com, iremos al apartado Entrar y tendremos nuestros datos para añadir, la nueva experiencia o formación que tengamos.

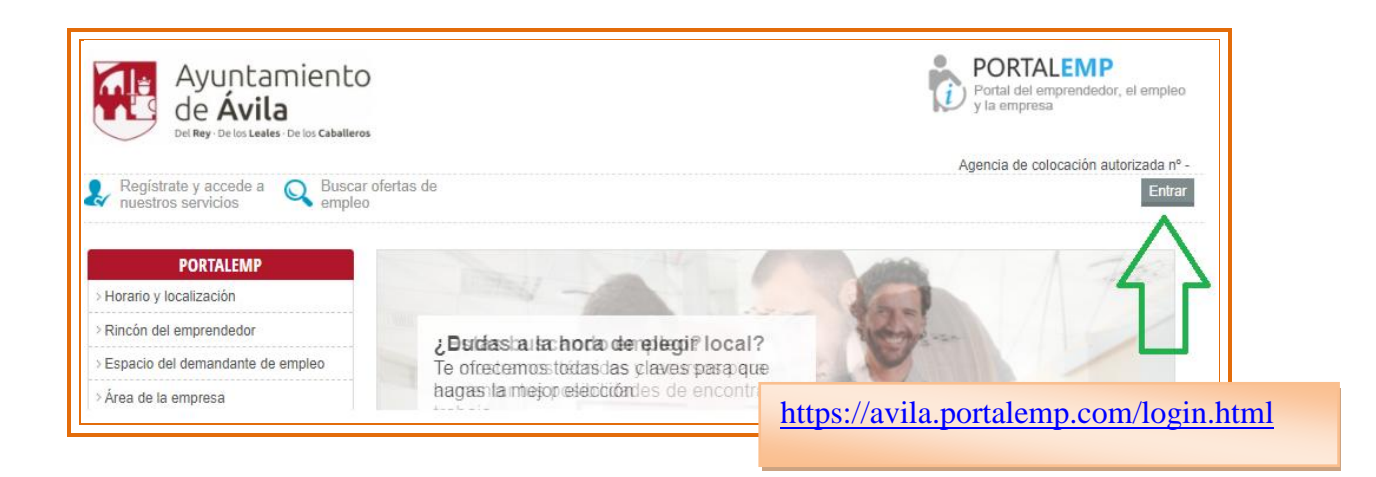

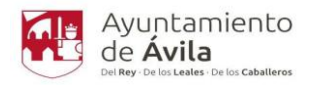

#### 13. RECUPERAR CONTRASEÑA

Si ya estás registrado y se te ha olvidado tu contraseña, podrás recuperarla poniendo la dirección de correo y tu NIF, te enviarán una nueva a tu correo.

|                                                      | https://avila.portalemp.com/login.html                                                  |
|------------------------------------------------------|-----------------------------------------------------------------------------------------|
| PORTALEMP                                            |                                                                                         |
| > Horario y localización                             | ACCESO AL SERVICIO                                                                      |
| > Rincón del emprendedor                             |                                                                                         |
| > Espacio del demandante de empleo                   | Usted es                                                                                |
| > Área de la empresa                                 |                                                                                         |
|                                                      | Email                                                                                   |
| FORMACIÓN                                            | Clave                                                                                   |
| Catálogo de cursos que<br>tenemos preparados para ti | Acceder Recordar la contraseña                                                          |
|                                                      |                                                                                         |
| CUADERNOS PARA                                       | SI TODAVÍA NO TIENES UNA CUENTA PUEDES REGISTRARTE HACIENDO CLICK EN EL BOTÓN DE DEBAJO |

#### 14. INSCRIBIRTE EN UNA OFERTA.

Para poder utilizar el servicio de inscripción a ofertas, <u>tu currículum tiene que haber sido</u> <u>VALIDADO</u> previamente por el Departamento de Intermediación Laboral.

Para inscribirnos en una oferta, accedemos con nuestro correo y contraseña y pinchamos en "Buscar ofertas de empleo"

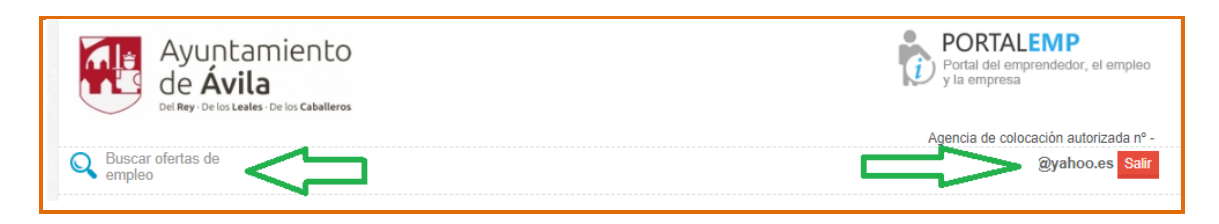

Nos aparecerán las ofertas que estén abiertas en ese momento.

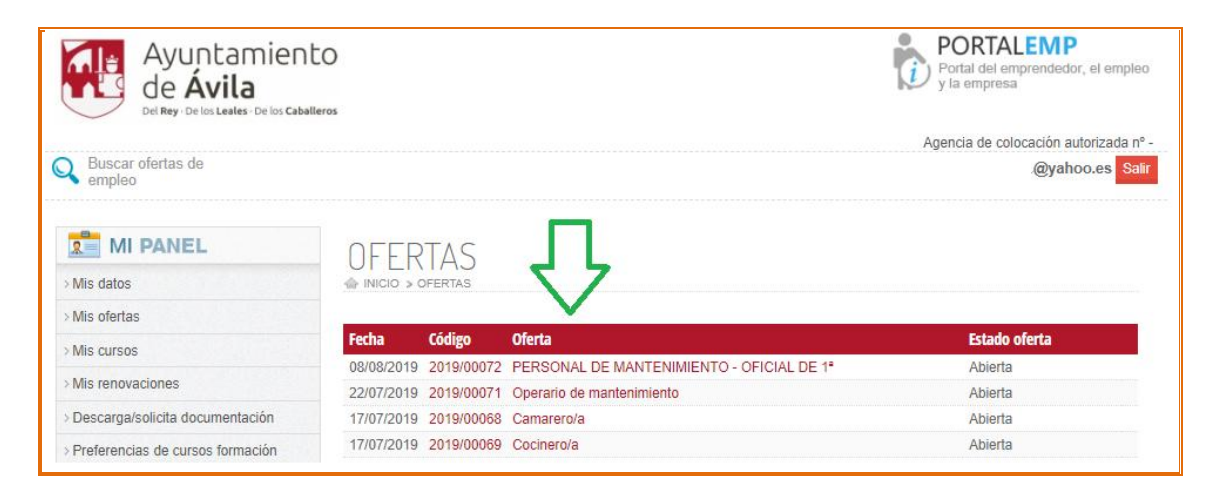

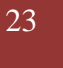

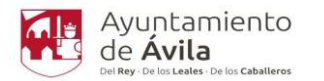

Si pinchamos en la oferta que nos interesa, podemos preinscribirnos en ella.

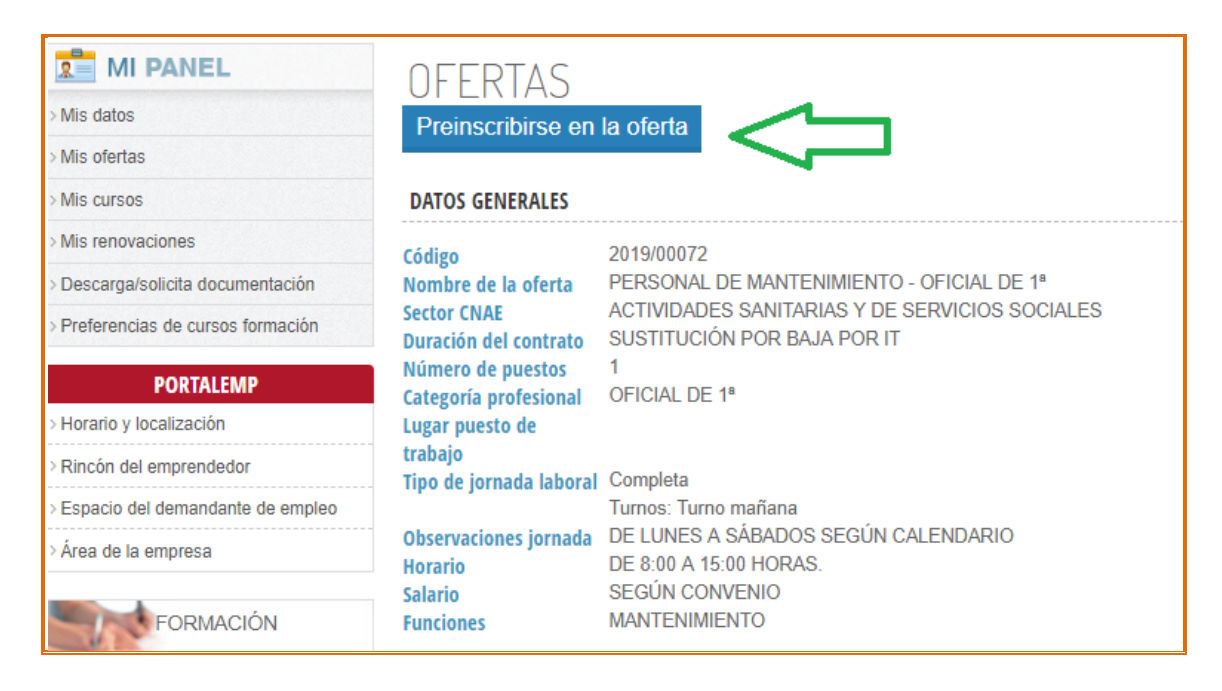

Nos aparecerá que está pendiente de valorar por nuestro departamento y la fecha y hora en la que hemos realizado la preinscripción.

Si queremos anular la preinscripción, podremos hacerlo antes de haber sido validado por nuestros/as técnicos/as.

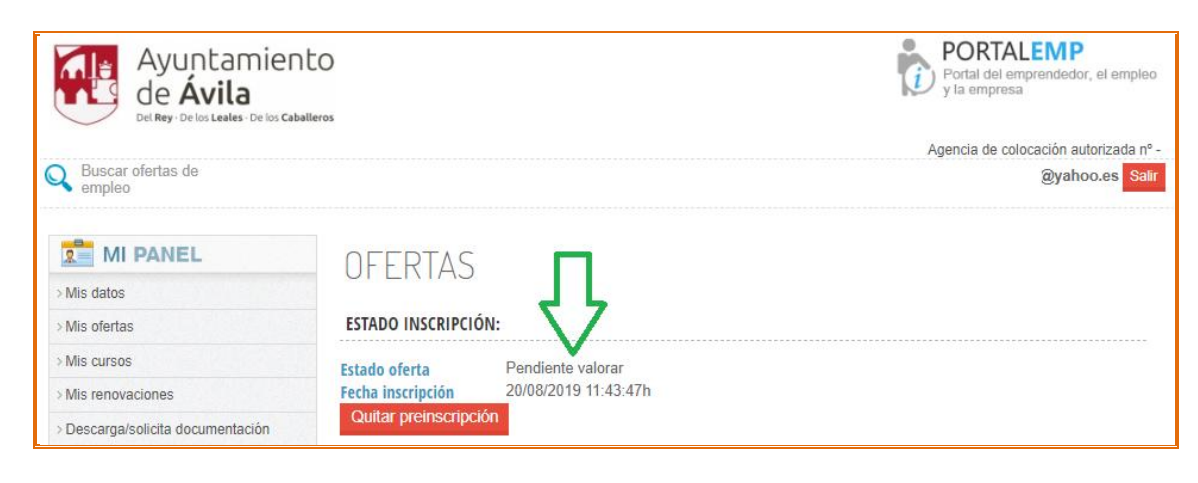

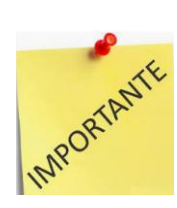

Una vez que nos hayamos preinscrito, <u>deberá ser VALIDADO POR EL</u> <u>DEPARTAMENTO DE INTERMEDIACIÓN LABORAL</u> para que el currículum llegue a la empresa.

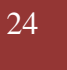

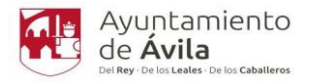

Si voy al apartado de Mis ofertas, aparecerán las ofertas a las que me haya inscrito, el estado de la oferta, si ha sido valorada y si ha sido contratado.

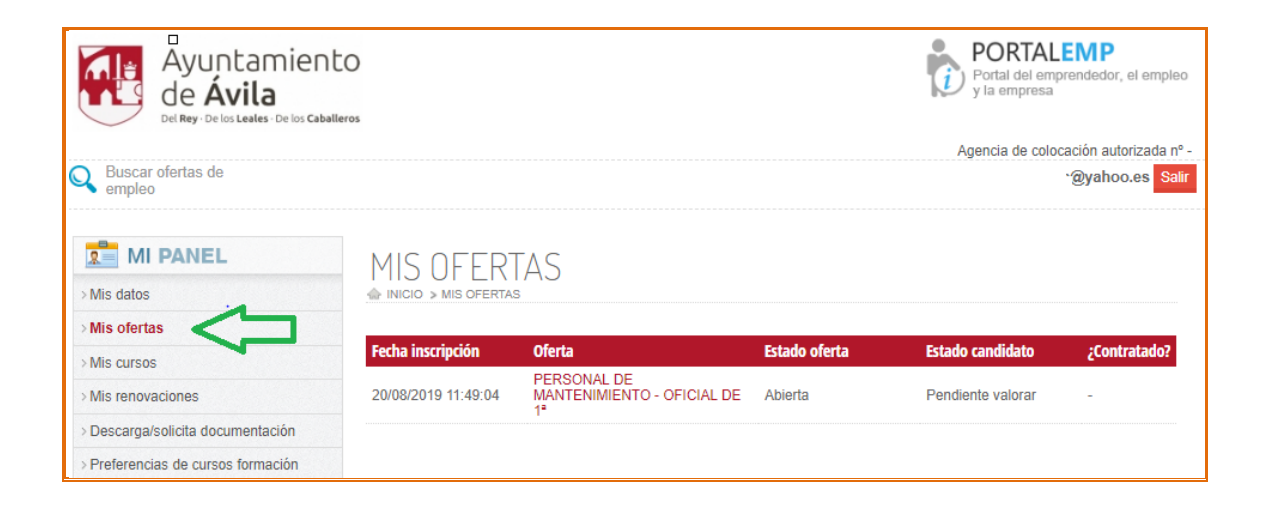

Desde el apartado Descarga/solicita documentación.

Podremos descargar nuestro currículum y solicitar un justificante de inscripción.

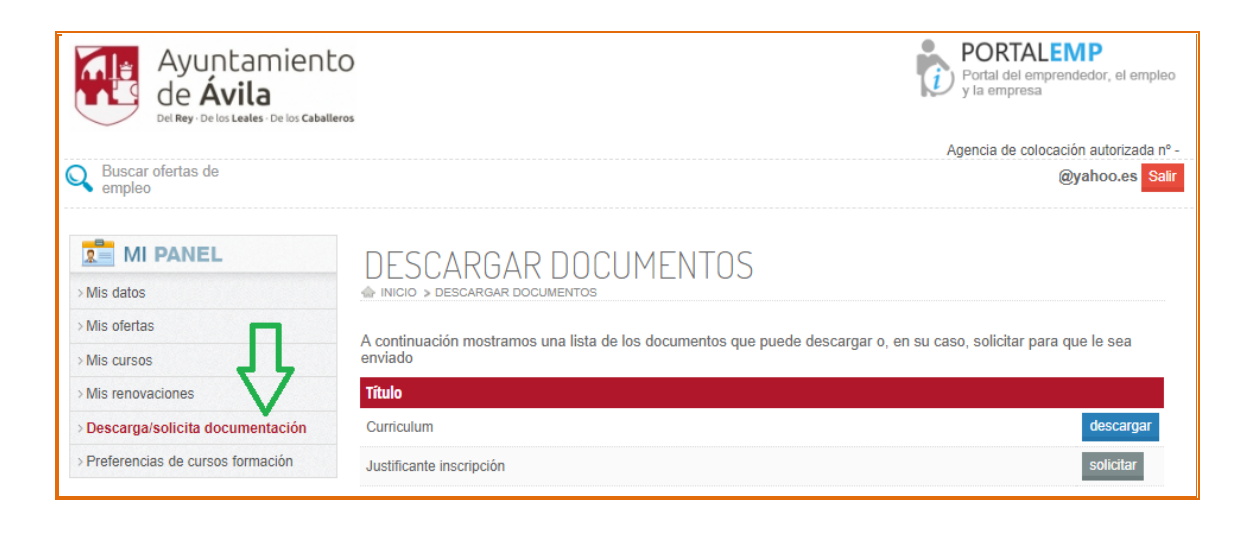

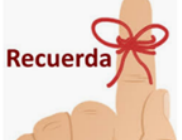

Cuando te inscribas en PORTALEMP, tu currículum <u>tiene que ser validado</u> por el Departamento de Intermediación Laboral, una vez que haya sido validado, ya te podrás inscribir en las ofertas.

Y cuando te inscribas en una oferta, <u>también tiene que ser validado</u> por el Departamento de Intermediación Laboral, para que tu currículum llegue a la empresa.

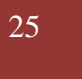

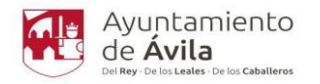

#### **15. INFORMACIÓN DE UTILIDAD**

Existe un apartado para el demandante de empleo con información que puede sernos útil.

Podremos ir ampliando todo lo que necesitemos.

https://avila.portalemp.com/ofertas.html https://avila.portalemp.com/las-pruebas-de-seleccion.html https://avila.portalemp.com/la-entrevista-personal.html

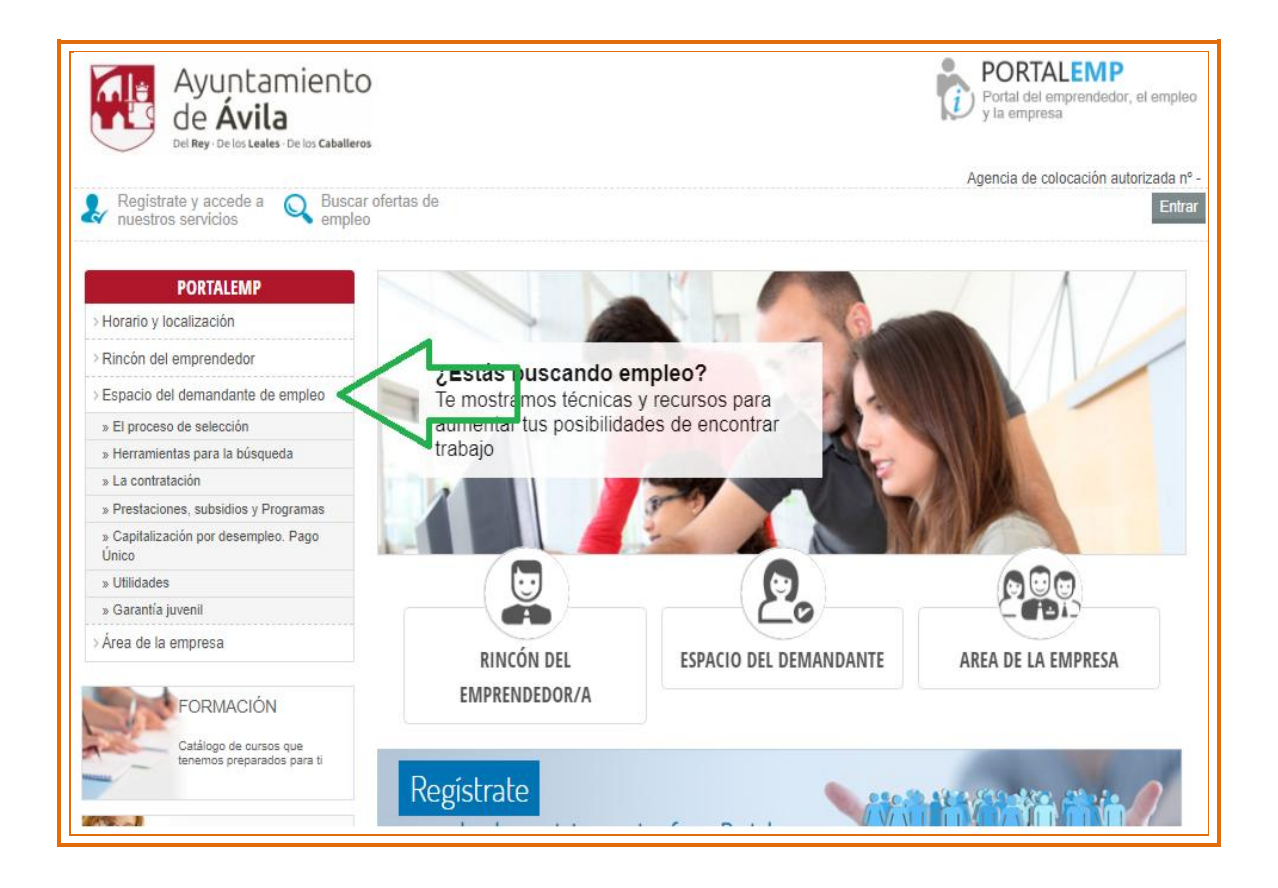